# Instrukcja włączenia cookies na telefonach z systemem iOS i Android

## Apple iPhone 4 z systemem iOS 5.1.1

#### Krok 1:

Na ekranie początkowym wybierz Ustawienia.

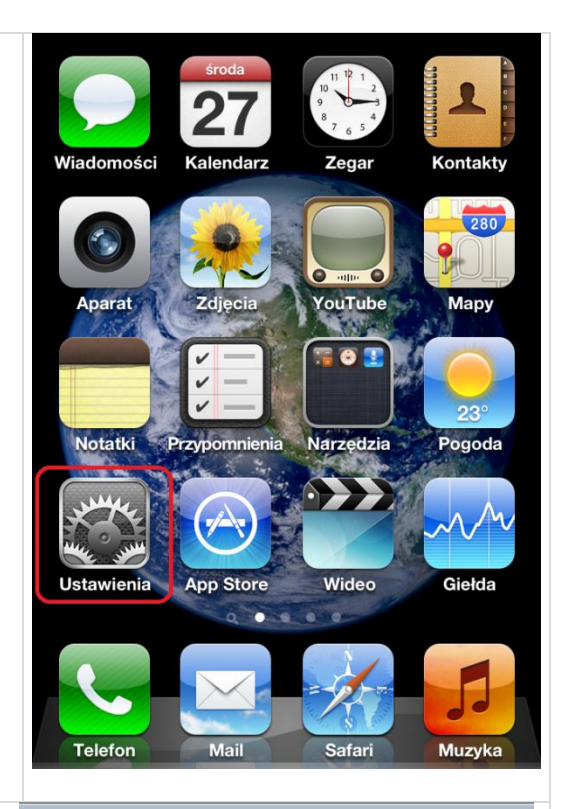

#### Krok 2:

Z przewijanej listy wybierz przeglądarkę **Safari**.

|          | Ogólne                 | > |
|----------|------------------------|---|
|          | iCloud                 | > |
|          | Poczta, kontakty, inne | > |
| <b>3</b> | Twitter                | > |
| C        | Telefon                | > |
|          | FaceTime               | > |
| ×        | Safari                 | > |
|          | Wiadomości             | > |
| 5        | Muzyka                 | > |
|          |                        |   |

Ustawienia

| <b>Krok 3:</b><br>Sprawdź czy opcja <b>Akceptuj cookie</b> jest ustawiona<br>na <b>Odwiedzane</b> lub <b>Zawsze.</b> Jeśli tak, to<br>ustawienia są poprawne i możesz zakończyć<br>konfigurację. | Ustawienia Safari<br>Ogólne<br>Wyszukiwanie Google ><br>Wypełnianie Wył. ><br>Otwieraj łącza Na nowej stronie > |
|----------------------------------------------------------------------------------------------------|----------------------------------------------------------------------------------------------------|
| Krok 4:<br>Wybierz opcję Akceptuj cookie.                                                                                                    | Prywatność<br>Przeglądanie prywatne O<br>Akceptuj cookie Odwiedzane >                                           |
|                                                                                                    | Wymaż historię<br>Wymaż pliki cookie i dane                                                                     |
| Krok 5:<br>Zaznacz opcję Odwiedzane i wyjdź z ustawień.<br>Konfiguracja jest zakończona.<br>(Uwaga: Zaznaczenie opcji Zawsze też będzie<br>poprawne, ale nie jest potrzebne).                    | Safari       Akceptuj cookie         Nigdy       Odwiedzane         Zawsze       ✓                              |

## HTC Desire z systemem Android 2.2

#### Krok 1:

Włącz przeglądarkę, po wpisaniu i zaakceptowaniu adresu strony www należy wybrać przycisk **menu**.

### Krok 2:

Wybierz Więcej.

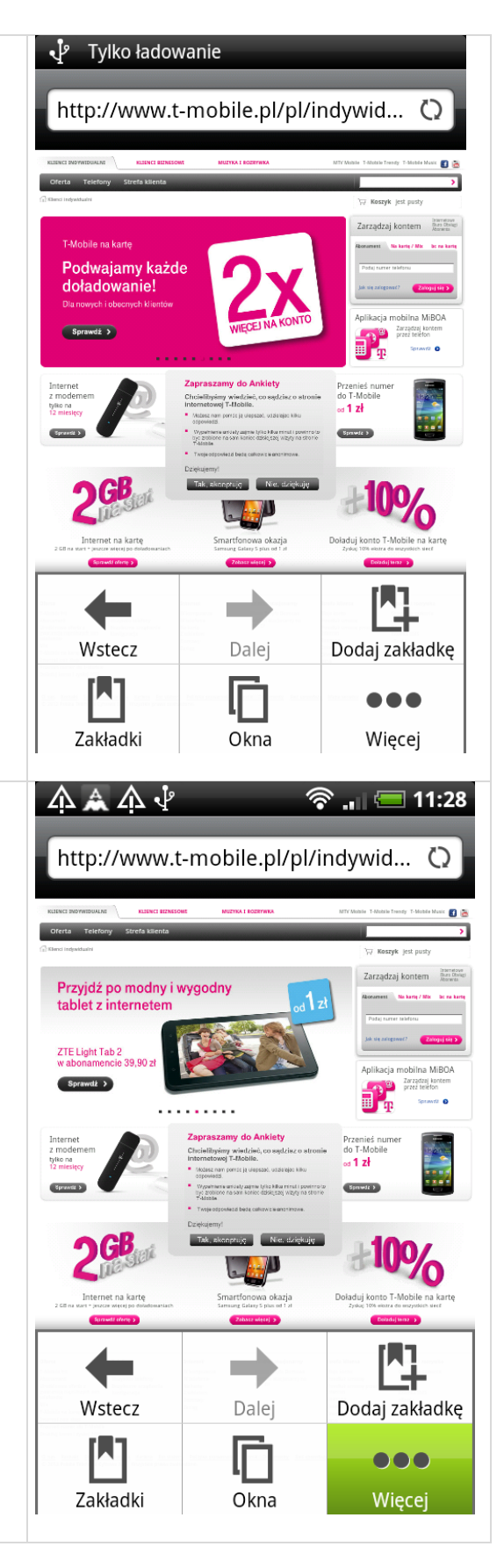

| Krok 3:                                                                                                    | http://www.t-mobile.pl/pl/indvwid ひ<br>Strona główna                                                                                                    |
|----------------------------------------------------------------------------------------------------|----------------------------------------------------------------------------------------------------|
| Z przewijanej listy wybierz <b>Ustawienia.</b>                                                                      | Znajdź na stronie                                                                                                    |
|                                                                                                    | Wybór tekstu                                                                                                    |
|                                                                                                    | Informacje o stronie                                                                                                    |
|                                                                                                    | Udostępnij stronę                                                                                                    |
|                                                                                                    | Pobrane pliki                                                                                                    |
|                                                                                                    | Historia                                                                                                    |
|                                                                                                    | <sup>a</sup> Ustawienia                                                                                                    |
|                                                                                                    |                                                                                                    |
| Krok 4:                                                                                                    |                                                                                                    |
| <b>Krok 4:</b><br>W przewijanej liście znajdź <b>Akceptuj pliki</b><br><b>cookie</b> .                              | A A PImage: 11:30UstawieniaZapamiętuj do późniejszego użycia dane,<br>które wpisuję w formularzachWyświetlaj ostrzeżenia<br>Wyświetl ostrzeżenie w razie problemów<br>z zabezpieczeniami strony                                                                                                    |
| Krok 4:<br>W przewijanej liście znajdź Akceptuj pliki<br>cookie.<br>Krok 5:                                         | A A PImage: 11:30UstawieniaZapamiętuj do późniejszego użycia dane,<br>które wpisuję w formularzachWyświetlaj ostrzeżenia<br>Wyświetl ostrzeżenie w razie problemów<br>z zabezpieczeniami stronyAkceptuj pliki cookie<br>Zezwalaj witrynom na zapis i odczyt<br>danych w plikach cookie                                                                                                    |
| Krok 4:<br>W przewijanej liście znajdź Akceptuj pliki<br>cookie.<br>Krok 5:<br>Zaznacz opcję Akceptuj pliki cookie. | A A PImage: 11:30UstawieniaZapamiętuj do późniejszego użycia dane,<br>które wpisuję w formularzachWyświetlaj ostrzeżenia<br>Wyświetl ostrzeżenie w razie problemów<br>z zabezpieczeniami stronyImage: 11:30Akceptuj pliki cookie<br>Zezwalaj witrynom na zapis i odczyt<br>danych w plikach cookieImage: 11:30Włącz obsługę lokalizacji<br>Zezwalaj witrynom na żądanie dostępu do<br>informacji o lokalizacjiImage: 11:30                                                                                                    |
| Krok 4:<br>W przewijanej liście znajdź Akceptuj pliki<br>cookie.<br>Krok 5:<br>Zaznacz opcję Akceptuj pliki cookie. | A A P Image: A P   Ustawienia   Zapamiętuj do późniejszego użycia dane,<br>które wpisuję w formularzach   Wyświetlaj ostrzeżenia<br>Wyświetl ostrzeżenia istrony   Wyświetl ostrzeżenie w razie problemów<br>z zabezpieczeniami strony   Akceptuj pliki cookie<br>Zezwalaj witrynom na zapis i odczyt<br>danych w plikach cookie   Włącz obsługę lokalizacji<br>Zezwalaj witrynom na żądanie dostępu do<br>informacji o lokalizacji                                                                                                    |
| Krok 4:<br>W przewijanej liście znajdź Akceptuj pliki<br>cookie.<br>Krok 5:<br>Zaznacz opcję Akceptuj pliki cookie. | A A PImage: 11:30UstawieniaZapamiętuj do poźniejszego użycia dane,<br>które wpisuję w formularzachImage: 11:30Wyświetlaj ostrzeżenia<br>Wyświetl ostrzeżenie w razie problemów<br>z zabezpieczeniami stronyImage: 11:30Akceptuj pliki cookie<br>Zezwalaj witrynom na zapis i odczyt<br>danych w plikach cookieImage: 11:30Włącz obsługę lokalizacji<br>Zezwalaj witrynom na żądanie dostępu do<br>informacji o lokalizacjiImage: 11:30Konfiguracja zaawansowanaImage: 11:30Miejsce pobierania<br>Karta pamięciImage: 11:30                                                                        |
| Krok 4:<br>W przewijanej liście znajdź Akceptuj pliki<br>cookie.<br>Krok 5:<br>Zaznacz opcję Akceptuj pliki cookie. | A A PImage: 11:30UstawieniaZapamiętuj do późniejszego użycia dane,<br>które wpisuję w formularzachImage: 11:30Wyświetlaj ostrzeżenia<br>Wyświetl ostrzeżenia istronyImage: 11:30Wyświetlaj ostrzeżenia<br>Wyświetl ostrzeżenia istronyImage: 11:30Akceptuj pliki cookie<br>Zezwalaj witrynom na zapis i odczyt<br>danych w plikach cookieImage: 11:30Włącz obsługę lokalizacji<br>Zezwalaj witrynom na żądanie dostępu do<br>informacji o lokalizacjiImage: 11:30Konfiguracja zaawansowanaImage: 11:30Miejsce pobierania<br>Karta pamięciImage: 11:30Ustaw rozmiar pamięci po<br>6 MBImage: 11:30 |

## Samsung Galaxy S2 z systemem Android 4.0.3

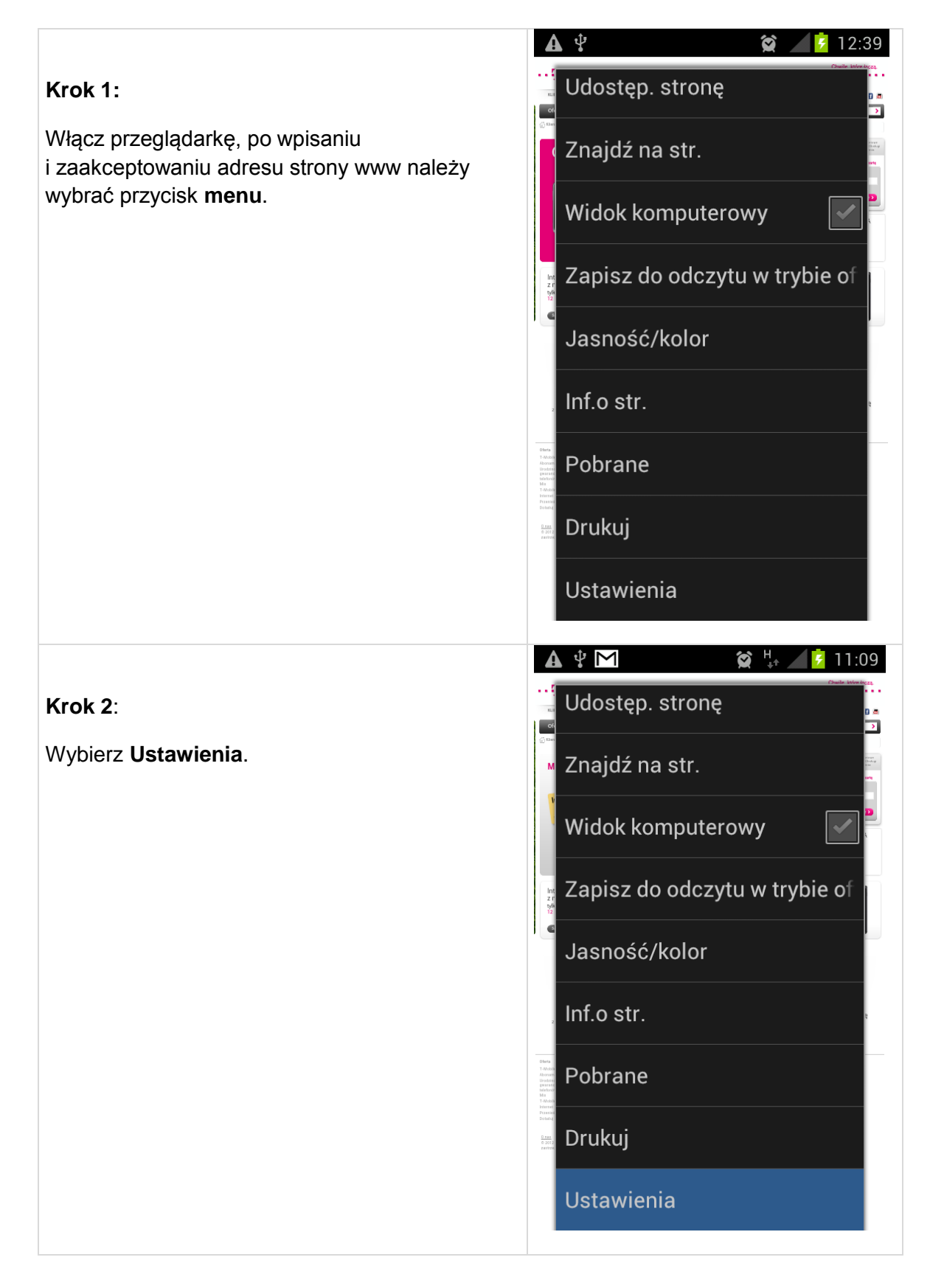

|                                                             | 🛦 🖞 M 🛛 😭 👯 🚺 11:16                                                                                                    |  |
|-------------------------------------------------------------|----------------------------------------------------------------------------------------------------|--|
| Krok 3:                                                     | < 🛟 Ustawienia                                                                                                    |  |
| Z listy wybierz <b>Prywatność</b><br>i bezpieczeństwo       | Ogólne                                                                                                    |  |
|                                                             | Prywatność i bezpieczeństwo                                                                                                    |  |
|                                                             | Dostępność                                                                                                    |  |
|                                                             | Zaawansowane                                                                                                    |  |
|                                                             | Zarz. przepustowością                                                                                                    |  |
|                                                             | Labs                                                                                                    |  |
|                                                             |                                                                                                    |  |
|                                                             |                                                                                                    |  |
|                                                             |                                                                                                    |  |
|                                                             |                                                                                                    |  |
|                                                             | 🛦 ዊ 😫 🙀 🖉 11:17                                                                                                    |  |
| Krok 4:                                                     | < Prywatność i bezpieczeństwo                                                                                                    |  |
| W przewijanej liście znajdź <b>Odbiór plików</b><br>cookie. | <b>Wyczyść cache</b><br>Wyczyść zawartość lokalnej pamięci cache<br>oraz bazy danych                                                                                                    |  |
|                                                             | Wyczyść historię<br>Wyczyść historię nawigacji przeglądarki                                                                                                    |  |
| Krok 5:<br>Zaznacz opcję Odbiór plików cookie.              | Wyświetlaj ostrzeżenia za<br>Wyświetl ostrzeżenie w razie<br>problemów z zabezpieczeniami strony                                                                                                    |  |
|                                                             |                                                                                                    |  |
|                                                             | Pliki cookie                                                                                                    |  |
|                                                             | Pliki cookie<br>Odbiór plików cookie<br>Zezwala witrynom na zapisywanie i<br>odczytywanie danych plików cookie                                                                                                    |  |
|                                                             | Pliki cookie<br>Odbiór plików cookie<br>Zezwala witrynom na zapisywanie i<br>odczytywanie danych plików cookie<br>Usuń wszystkie pliki cookie<br>Usuń wszystkie pliki cookie przeglądarki                                          |  |
|                                                             | Pliki cookie         Odbiór plików cookie         Zezwala witrynom na zapisywanie i odczytywanie danych plików cookie         Usuń wszystkie pliki cookie         Usuń wszystkie pliki cookie przeglądarki         Dane formularzy |  |

## Sony Ericson WT19I z systemem Android 2.3.4

#### 🛜 🛯 🖾 12:32 🛍 📜 🕴 🍈 Т SKLEP Internetowy: Smartf... Krok 1: Włącz przeglądarkę, po wpisaniu i zaakceptowaniu adresu strony www należy wybrać przycisk menu. Gwarancja najniższych cen telefonów do T-Me ił \$ Informacje o ... Opcje Dodatki ~ **Q** 0 Podziel się st... Znajdź na str. Więcej 🛍 📜 🛊 🍈 🛜 ıl 🛛 🕅 11:53 Krok 2: Thttp://www.t-mobile.pl/... ×. Wybierz Więcej. Nielimitowane rozmowy, SMS-y i MMS-y do wszystkich sieci! Sprewdt 3 od 🛛 zi Ρ. Chalefingting wiedded, an agdalan o ar charad roog T. Makida (a) explain the colling prime is provided by the colling of the colling of the 1 zł The Designation 랷 × Nowe okno Zakładki Okna $\overline{\bullet}$ Odśwież Więcej

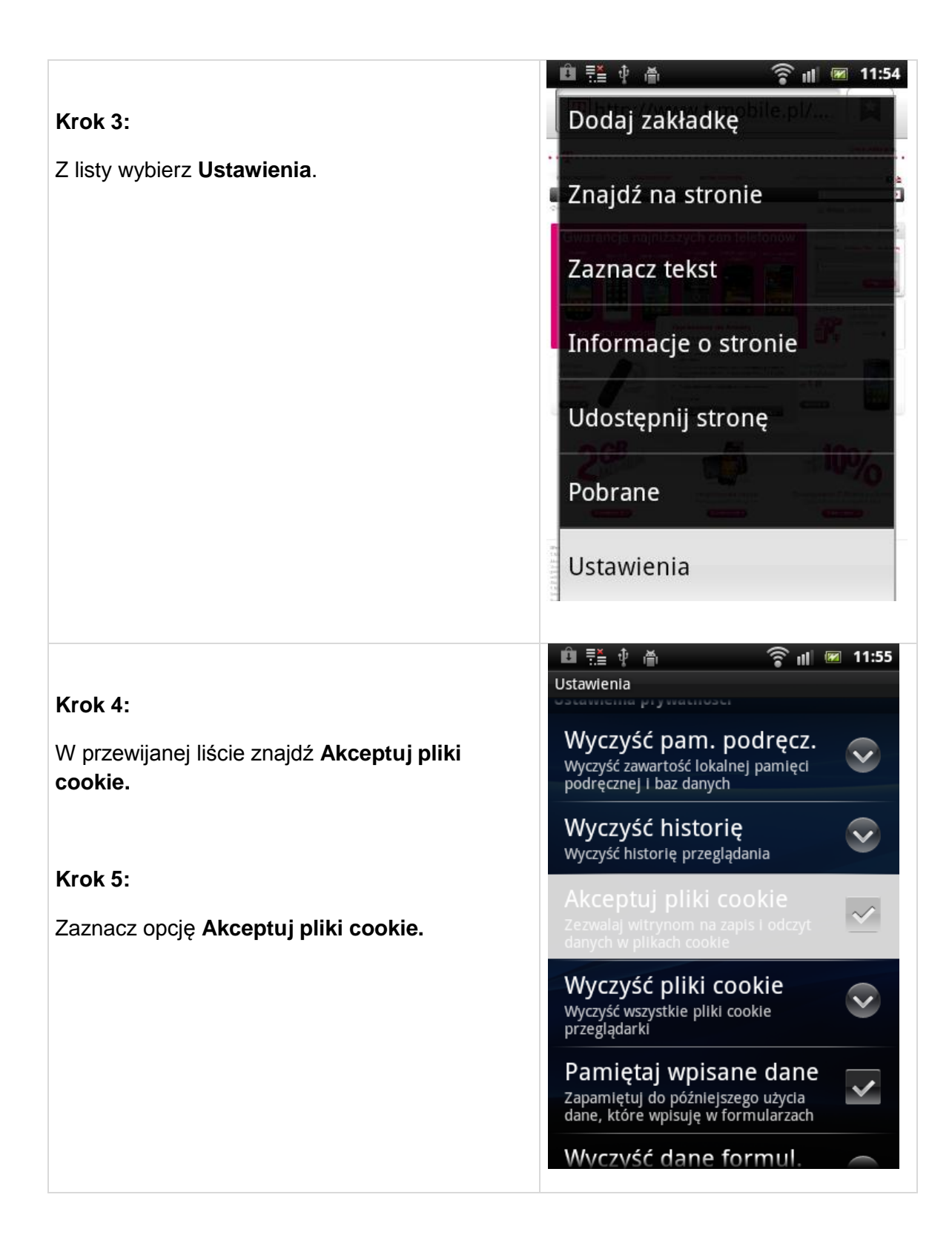